## **TECHNICAL FAQs**

## I'm getting an invalid username/password error.

Reset your password by clicking the **I forgot my password** link. Your new password will be sent to your email on file.

## I tried the new password and it didn't work.

Contact your Director of Training or email <u>FTIInternational@iupat.org</u> to verify your account (full name, member ID, DC, LU, and birth date).

## I entered my username and password and clicked login. Nothing happens, I do not see an *Invalid Password and Username* error message. How can I fix it?

- 1) Do a System Test <u>https://fti.personalearning.com/systemtest/</u>. Click the Test my System button. All Required Items should be green. If anything shows up red/yellow, download the appropriate plug in or edit your browser settings.
- 2) What browser are you using? Internet Explorer (IE). Try another browser e.g. Mozilla or Google Chrome.
- I do not have another browser. I only have Internet Explorer (IE). Edit your IE browser settings (<u>.http://windows.microsoft.com/en-us/windows/security-zones-adding-removing-websites#1TC=windows-7</u>.).
  - 1. Click the **Tools** button.
  - 2. Go to Internet Options.
  - 3. Click the **Security** tab.
  - 4. Click the Trusted Sites icon (checkmark).
  - 5. Click the **Sites** button
  - 6. Under Add this website to the zone: type <a href="https://fti.personalearning.com/">https://fti.personalearning.com/</a>
  - 7. Uncheck the "**Require server verification...**" field.
  - 8. Click the **Close** button (closes the window).
  - 9. Click the **Ok** button.
  - 10. Refresh/reload the LMS (<u>iftilms.org</u>) page. A prompt will appear at the bottom of the page. Click the **Show All Contents** button.

| Jick the hyportinis to view the websites and videos:<br>• IUPAT FTI (video)<br>• FTI: Where Excellence Begins (video) | GP's Message<br>CP accurates                                                                                                    | If you need an LMS account or ward access to etaaming courses (e.g. OSHA<br>10 and 30), your Director of Training media to complete an Account<br>Information Form and send the request to FTIInternational@upat.org.<br>Click to download form - <u>Account_Information</u> |
|----------------------------------------------------------------------------------------------------|----------------------------------------------------------------------------------------------------|----------------------------------------------------------------------------------------------------|
| <ul> <li>Programs of Study (List of Courses)</li> </ul>                                                               | And and a second second s                                                                                                    | eLearning Updates                                                                                                    |
| Learning Center                                                                                                    | Unit interaction<br>Cross Panamen<br>systems to the LAS                                                                                                    | OSHA 10 and 50 are now available online. You have the option to<br>take these courses anroywhere at your own pace. After successfully<br>passing the course, an OSHA card will be sent to your mailing<br>address within 4-6 weeks.                                          |
| Building Trades President, Sean McGarvey (an IUPAT<br>Member) talks APPRENTICESHIP on MSNBC                           |                                                                                                    |                                                                                                    |
| Nov. 6, 2015, Live with Jose Diaz                                                                                     |                                                                                                    |                                                                                                    |
| National Apprenticeship Week                                                                                          |                                                                                                    | E E                                                                                                    |
| (Click to watch)                                                                                                    |                                                                                                    | 8 10m 8 30m                                                                                                    |
| McGarvey also spoke about apprenticeship in an article in the Huffington Post.                                        | FTI Learning Management System (LMS)                                                                                                    | OSHA 10 and 30 have similar requirements:                                                                                                    |
| Click here to read the article.                                                                                       | The Finalizing Trades Institute (FTI) Learning Nanagement System (UKS) website is an online<br>learning portal designed in partnership with the K-Learning group (a Kelly Company), a<br>learning portal designed online training systems for unions and associations. The FTI LMS is a<br>the minimum assumption of the system set of the system set |                                                                                                    |
| LMS System Timeout (Security Note)                                                                                    | secure web-based software program for the administration, documentation, tracking, and<br>reporting of training programs, classroom and online events, e-learning programs, and                                                                                                    | <ul> <li>The student has 3 chances to pass the online quizzes.</li> <li>The student will be forced to take the quizzes in the order presented in the</li> </ul>                                                                                                    |
| The LMS has a 10-minute timeout per                                                                                   | training context. It is an accessible way of providing apprenticeshin training course materials                                                                                                    | online training.                                                                                                    |

11. Enter your username and password again.